# EUROPEAN U R B A N INITIATIVE

# Technical guidance for the Electronic Exchange Platform (EEP) Call for Peer Reviews

This guidance contains key technical information on the operation and use of the Electronic Exchange Platform (EEP) of the European Urban Initiative (EUI). Applicants are requested to complete and submit their Application Form (AF) via the EEP. Therefore, it is highly recommended to read this document carefully before using the EEP. This technical guidance complements the EUI Guidance which is also available on the EUI website.

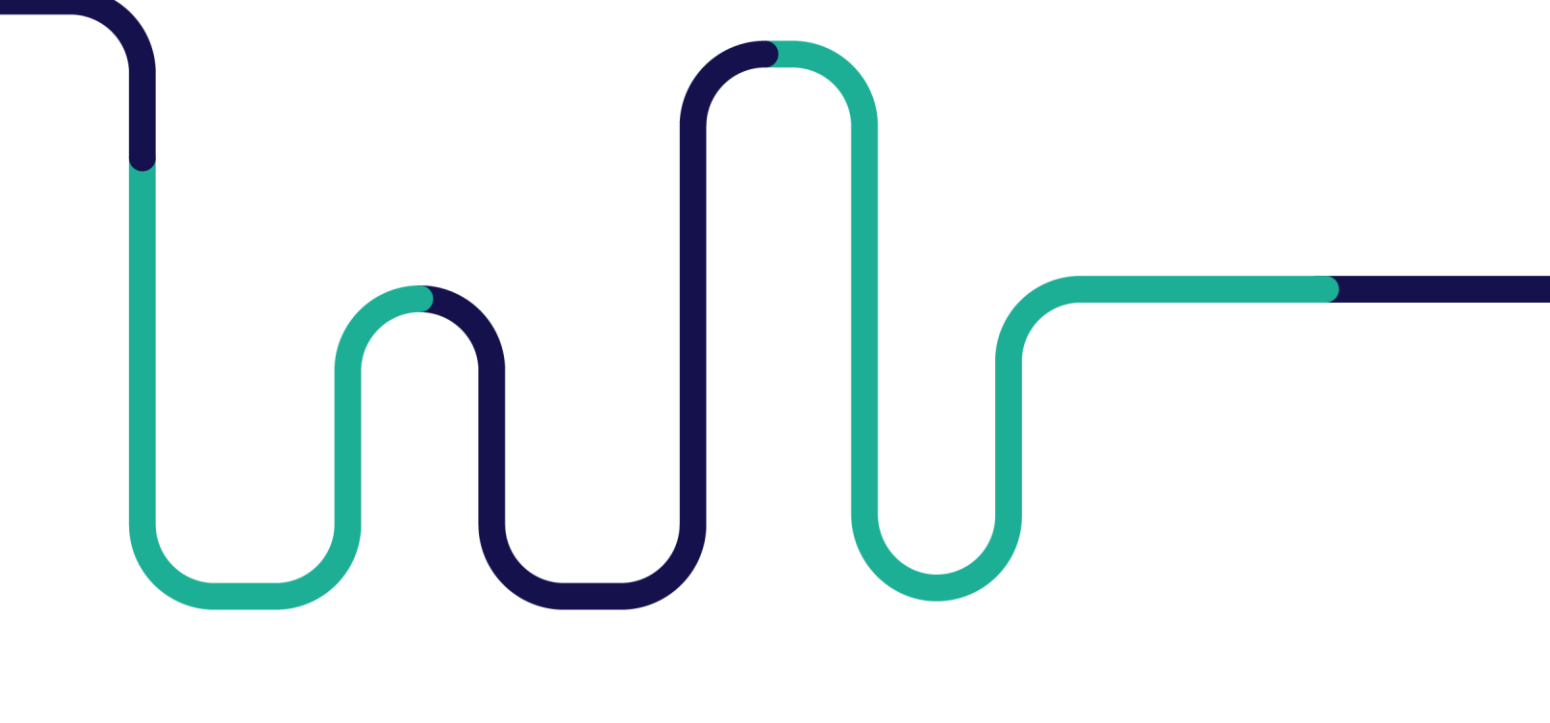

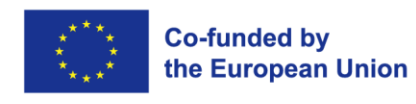

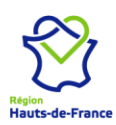

#### **TABLE OF CONTENTS**

| 1. | ACC          | ESS AND REGISTRATION                                        | 2      |
|----|--------------|-------------------------------------------------------------|--------|
| 2. | FILI         | LING IN THE APPLICATION FORM                                | 4      |
| 3. | PAR          | TICULAR ISSUES IN PART B – CHALLENGE AND MOTIVATION         | 7      |
|    | 3.1.<br>3.2. | Part B.1 - Cities under review<br>Part B.2 – Peer Reviewers | 7<br>8 |
| 4. | HO           | N TO ADD USERS TO YOUR PROJECT APPLICATION FORM             | 2      |
| 5. | SUB          | MISSION OF THE APPLICATION FORM                             | 4      |
| 6. | HEL          | PDESK AND TECHNICAL SUPPORT                                 | 5      |

### **TECHNICAL INFORMATION AND SYSTEM REQUIREMENTS**

The EEP is a web application which can be accessed with recent versions of most common browsers (e.g. Google Chrome, Microsoft Edge, Mozilla Firefox). The functionality of the system follows the common standards of web applications for entering and submitting data.

# **1. ACCESS AND REGISTRATION**

The EEP can be accessed at the following link: <u>https://connect.urban-initiative.eu</u>

To use the EEP, each applicant (or user) must first create a personal account by clicking on "Register" on the EEP homepage.

| Log In        |        |                  |
|---------------|--------|------------------|
| Email Address |        |                  |
|               |        | ()               |
| Password      |        |                  |
|               |        | © ()             |
| →]            | LOG IN |                  |
| Register      |        | Forgot Password? |

The user will be automatically redirected to the EUI website, where the account creation will take place.

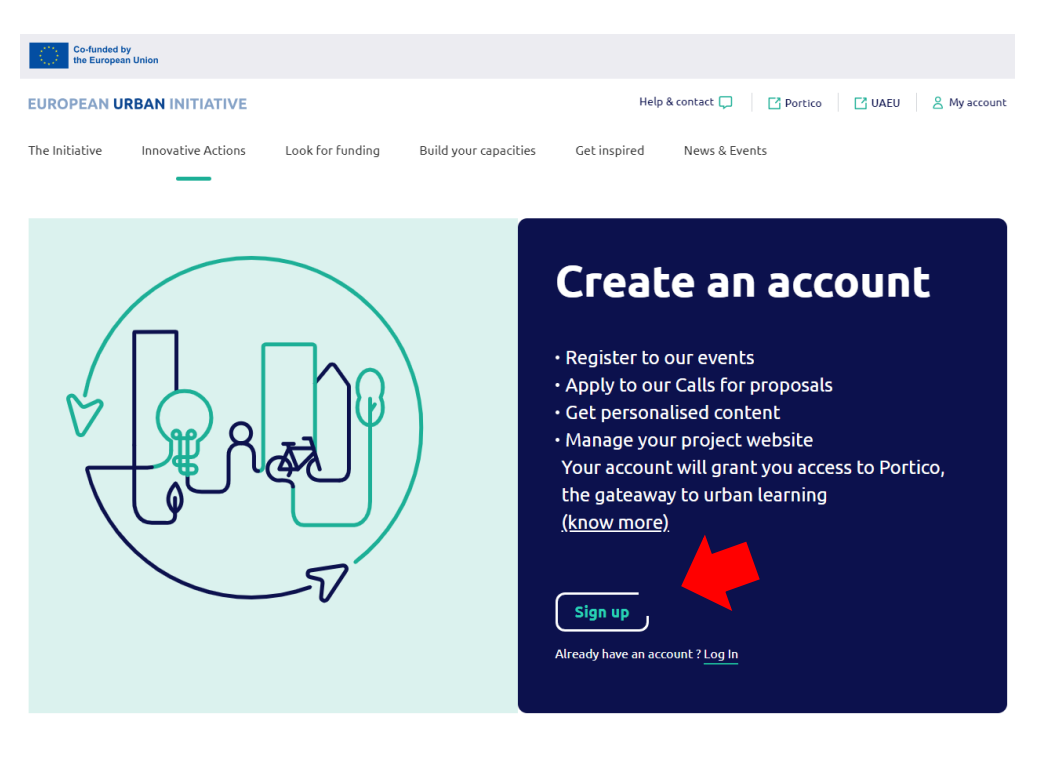

↓

(see next page preview of the registration form)

| Co-funded by the European Union               |                               |                                            |                       |              |                                               |
|-----------------------------------------------|-------------------------------|--------------------------------------------|-----------------------|--------------|-----------------------------------------------|
| EUROPEAN UR                                   | BAN INITIATIVE                |                                            |                       | Hel          | elp & contact 💭 📝 Portico 📝 UAEU 🕺 My account |
| The Initiative                                | Innovative Actions            | Look for funding                           | Build your capacities | Get inspired | News & Events                                 |
| <→ Home                                       |                               |                                            |                       |              |                                               |
|                                               | To atter                      | Crea<br>nd our events, app                 | te an a               | POSals & get | <b>UNT</b><br>t personalised content          |
| Personal information     Job and organisation |                               | Personal i                                 | nformation            |              |                                               |
| 3 Interests<br>1<br>4 Privacy p<br>Protectio  | ts<br>y policy & Data<br>tion | First name *<br>Your First name<br>Email * | .eu                   |              | Last name * Vour last name Phone number       |
|                                               |                               | Password *                                 |                       |              | Confirm password +                            |
|                                               |                               | Password                                   |                       |              | Password                                      |

After having filled in and submitted the registration form, a confirmation email is automatically sent to the email address provided in the form. To activate the account, the applicant must click on the link included in the email.

Any user can modify her/his password by clicking on her/his initials in the upper right corner of the screen and then on "Change password".

| New Applicant   |
|-----------------|
| Change password |
| Profile         |

A password recovery function ("Forgot password?") is also available on the EEP homepage (see screenshot on page 2 of this document).

### **2. FILLING IN THE APPLICATION FORM**

To create an Application Form (AF) for Peer Reviews, the user must first go in thesection "Capacity Building", then in the subsection "Peer Review" of the dashboard.

|   | Co-funded by<br>the European Union<br>EUROPEAN URBAN INITIATIVE |                 | Projects | Capacity Building |
|---|-----------------------------------------------------------------|-----------------|----------|-------------------|
|   | Ca                                                              | pacity Building |          | •                 |
| 2 |                                                                 | City to City    |          |                   |
| 6 |                                                                 | Peer Review     |          |                   |

The user must click on "+ New Application", in the top right corner of the page.

| Call         | All | • | Search in all | columns       |    |  |       |               |
|--------------|-----|---|---------------|---------------|----|--|-------|---------------|
| Country      | All | • |               |               |    |  | ⊕ NEV | N APPLICATION |
| Index Number |     |   | Country       | Urban Authori | ty |  | Call  |               |

A new page will open. The user is then required to fill in at least the section "A.1 Call" and "A.10. For which role are you applying" of the part A – Applicant Information and click on the "Start your application" button to complete the creation of a new AF.

| Part A - Applicant Information                                                                           |   |                        |
|----------------------------------------------------------------------------------------------------|---|------------------------|
| A.1. Call                                                                                                |   |                        |
| Call Call for Peer Reviews - autumn 2024                                                                 | ł |                        |
| A.10. For which role are you applying? ④                                                                 |   |                        |
| Please select (City under review, Peer reviewer or both)         City under review         Deer reviewer |   | START YOUR APPLICATION |

Point of attention 1: you may change the roles you selected at a later stage in the application.

Point of attention 2: only when both questions have been completed does the button "Start your application" become active.

The menu of an AF looks as follows. All fields in all AF parts are **mandatory**.

 $\rightarrow$  The "error/warning" symbol is alerting the presence of inconsistent/missing information in a specific part of the AF.

 $\rightarrow$  When a section is correctly filled in, the "error/warning" symbol alerting the presence of inconsistent/missing information turns into a "green light".

Although automatic checks are foreseen in the EEP, it is still the applicant's responsibility to verify that the AF is properly filled in.

To move to a next section of the AF, users may:

> Click on the "Save and next" at the bottom of the page.

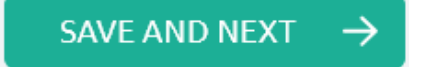

> Click on the title of the section they would like to go to.

The following important aspects must be remembered when filling in the AF:

- > Guidance to fill in the AF is always indicated by info bubbles (i).
- Being inactive for a long period may automatically end the user session for security reasons and unsaved data will be lost. A timer is available next to the user name – this

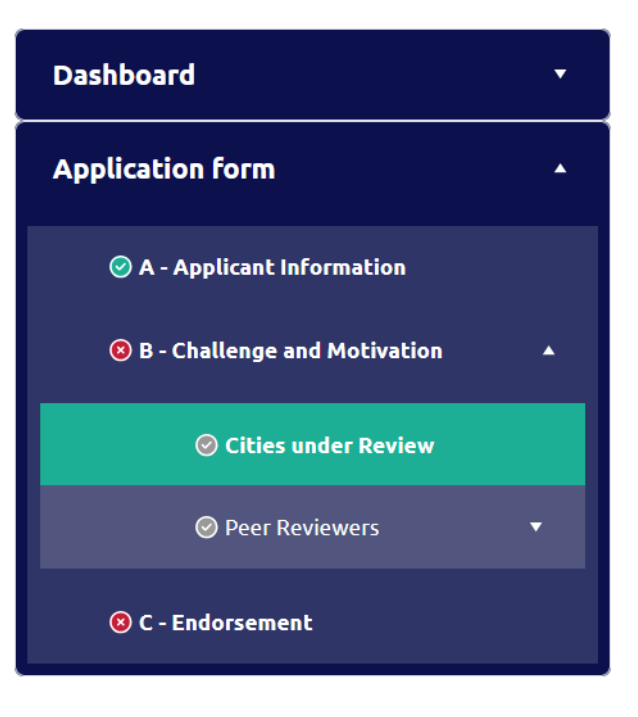

is reset to an hour each time a page is saved or the user moves to another part of the AF.

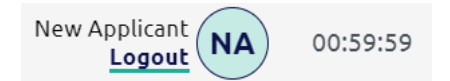

- Fields in the EEP have character limitations. Characters in excess will not be considered. The punctuation and spaces between words or paragraphs are considered as characters. Please note that as long as the character limitations are not respected in every field of a part of the AF, the following "error/warning" symbol remains active in the left menu.
- Data should be saved regularly by clicking on (at the top of the left menu) to avoid losing them in case of technical issues (e.g. interruptions of the internet connection). Do not use the "Enter" key of the keyboard to save data while filling the forms as it may lead to unexpected results. Always use the commands provided by the EEP interface.

Always remember to save the data before leaving a section in the AF; otherwise, changes will be discarded!

Warning symbols (1) (1) are present throughout the AF to guide the applicant step by step – read carefully the associated supporting messages by passing your cursor on them.

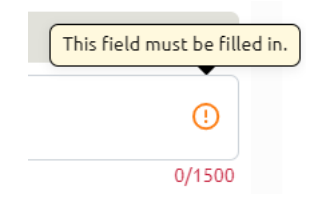

Users may apply to one or two roles in the current call for Peer Reviews. In part A – Applicant Information, an applicant must select the role. Based on this, the EEP will automatically indicate in relevant drop-down menus the associated sections.

Should the applicant decide to modify at a later stage the roles selected in part A - Applicant Information, the EEP will automatically adjust the dashboard of the AF.

All applicants must confirm endorsement from an authorised signatory, with their email address.

▷ By clicking on the function "Check for errors" (
(at the top of the left menu), applicants can see if the fields present on the page checked are correctly filled in or not. The results of the check are displayed at the top of the page.

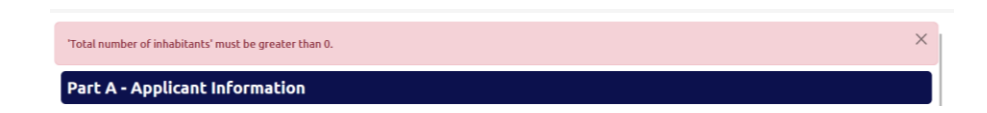

# **3. PARTICULAR ISSUES IN PART B – CHALLENGE AND MOTIVATION**

### **3.1. PART B.1 - CITIES UNDER REVIEW**

Part B.1 - Cities under review is composed of 6 questions aiming at understanding the topics and challenges of the review.

In question B.1.3 "What are the three challenges you would like to address in the peer review?", the user must select first select three challenges.

| B.1.3 What are the three challenges you would like to address in the peer review? ④ |        |  |
|-------------------------------------------------------------------------------------|--------|--|
|                                                                                     | ()     |  |
| Strategic dimension                                                                 |        |  |
| Territorial focus                                                                   |        |  |
| Governance                                                                          |        |  |
| Cross-sectoral integration                                                          | 8/1500 |  |
| Funding and finance                                                                 | 5,1500 |  |
| Monitoring                                                                          |        |  |

Then, a text box appears for each challenge, in which the user must describe the challenge.

| B.1.3 What are the three challenges you would like to address in the peer review? ④ |                     |              |       |  |
|-------------------------------------------------------------------------------------|---------------------|--------------|-------|--|
| Territorial focus 🛽                                                                 | Strategic dimension | Governance 🛇 | ×     |  |
| Challenge 1 🔅                                                                       |                     |              | ()    |  |
|                                                                                     |                     |              | 0/800 |  |
| Challenge 2 🔅                                                                       |                     |              | 0     |  |
|                                                                                     |                     |              | 0/800 |  |
| Challenge 3 🛈                                                                       |                     |              | 0     |  |
|                                                                                     |                     |              | 0/800 |  |

In question B.1.5 "Who will take part in the peer review?", the user must provide the institution, name, position and expected contribution to the exchange of **at least** one staff member of the urban authority involved in the design/implementation of the strategy.

Up to four participants can be added by clicking on the button `+ Add participant', at the bottom of question B.1.5.

| B.1.5 Who will take part in the peer review? ① |             |              |                                     |  |
|------------------------------------------------|-------------|--------------|-------------------------------------|--|
| Institution type 🛈                             | Full name 🛈 | Position (i) | Expected contribution to exchange 🛈 |  |
| Please select 🔹 🚺                              | 0           | 0            | 0                                   |  |
|                                                | 0/200       | 0/200        | 0/800                               |  |
|                                                |             |              | € ADD PARTICIPANT (UP TO 4)         |  |

If the user only selected the role of `city under review', the user can move to Part C – Endorsement. If the user selected the role of `peer reviewer', the "Save and Next" button will move them Part B.2 - Peer reviewers.

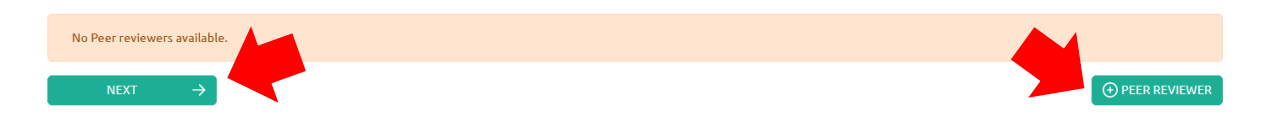

### 3.2. PART B.2 - PEER REVIEWERS

In Part B.2., the user may add up to four peer reviewers from the same urban authority. The user must click on the button `+ Add a peer reviewer', on the top right corner of the page.

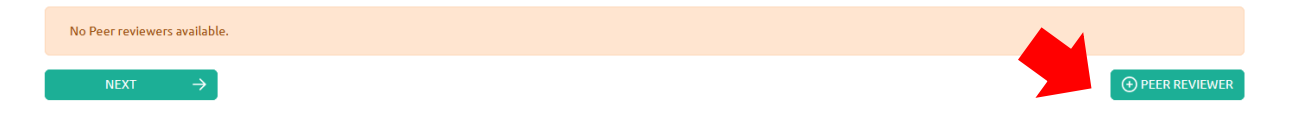

 $\triangleright$  Point of attention 1: if you click on the next button, the EEP will move to part C – Endorsement.

After completing the profile of Peer reviewer 1, the user has two options:

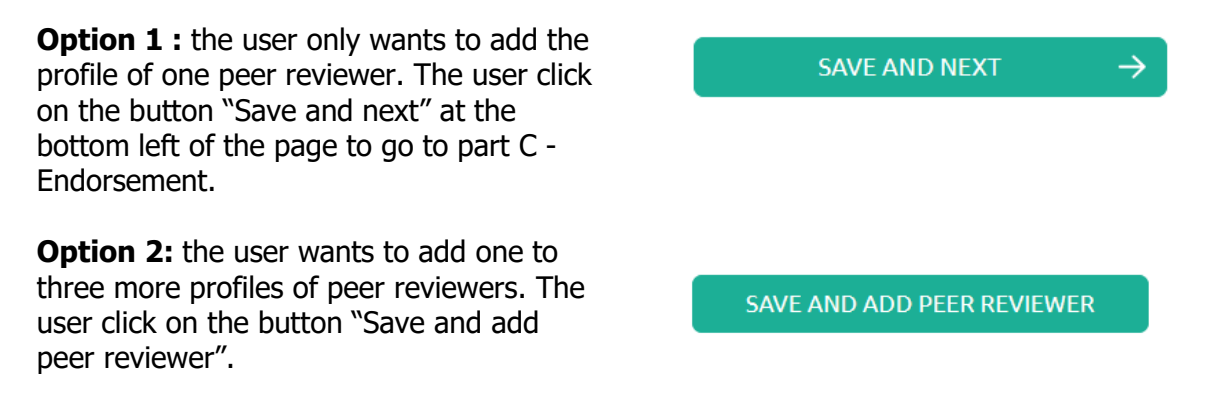

Point of attention 2: all peer reviewers add must be directly employed by the same urban authority as the one described in Part A – Applicant Information.

In questions B.2.1.4 and B.2.1.5, the user must first select three to five fields of expertise.

| B.2.1.4 What are your operational fields of expertise in Sustainable Urban Development strategies? ③ |   |  |
|----------------------------------------------------------------------------------------------------|---|--|
|                                                                                                    | ( |  |
| Strategic dimension                                                                                  |   |  |
| Territorial focus                                                                                    |   |  |
| Governance                                                                                           | ( |  |
| Cross-sectoral integration                                                                           |   |  |
| Funding and finance                                                                                  |   |  |
| Monitoring                                                                                           |   |  |
| Other                                                                                                |   |  |

Then, a text box appears for each field of expertise, in which the user must describe their expertise.

| Thematic field of expertise 1 (j) | ٥     |
|-----------------------------------|-------|
|                                   | 0/800 |
| Thematic field of expertise 2     | 0     |
|                                   | 0/800 |
| Thematic field of expertise 3 🚯   | 0     |
|                                   | 0/800 |
| Thematic field of expertise 4 🛈   | 0     |
|                                   | 0/800 |
| Thematic field of expertise 5 🚯   | 0     |
|                                   | 0/800 |

## 4. HOW TO ADD USERS TO YOUR PROJECT APPLICATION FORM

New users can be added to the AF as soon as the proposal is created in the EEP. To do so, the lead user should access the Dashboard section (left menu) and move to the table "Project Users".

| PR-001-2024_FR_Tence (test application) | Project Users   |                         |                  |
|-----------------------------------------|-----------------|-------------------------|------------------|
| Dashboard 🔸                             |                 |                         |                  |
| Dashboard                               | Role and Number | Email                   | Status           |
|                                         | Applicant       | zoe@urban-initiative.eu | Active           |
| Application form                        | H 4 1 > H       |                         | 1 - 1 of 1 items |
| A - Applicant Information               |                 |                         |                  |
| B - Challenge and Motivation            |                 |                         |                  |
| ⊘ Cities under Review                   |                 |                         |                  |
| ⊘ Peer Reviewers ▲                      |                 |                         |                  |
| ⊘ Overview                              |                 |                         |                  |
| Ø Peer reviewer 1                       |                 |                         |                  |
| O C - Endorsement                       |                 |                         |                  |

A new user can be added by using the button "+ Add New User" and then filling in all the requested fields.

| Add New User  | ×                         |
|---------------|---------------------------|
| Partner       |                           |
| Please select | <ul> <li>▼ (1)</li> </ul> |
| Email         |                           |
|               | U                         |
| CANCEL        | SAVE                      |
| CANCEL        | JAVE                      |

The new user will receive an automatic email to complete her/his account creation (see section 1 of this guidance). If the person has already an active account, s/he will receive a notification informing that s/he has been granted an access to the AF in question.

> Point of attention: AF submission

New users get automatically edit rights – i.e. a user can modify/fill in all the AF sections and submit it. We strongly recommend identifying and designating the user responsible for the submission of the AF beforehand.

> Point of attention: risk of overwriting information

To a certain extent, it is possible for different users to work in parallel (at the same time) on the same AF. When working in parallel, users must make sure that they are not working simultaneously in the same section or sub-section, as they run the risk of overwriting information.

Granting access rights to new users should be done parsimoniously, and coordinating who is working when in the AF is crucial for a smooth use of EEP during the application phase.

## **5. SUBMISSION OF THE APPLICATION FORM**

Once all fields are properly completed, the user is in the position of submitting the AF.

The AF can be officially submitted only when all automatic checks are successfully passed and no errors are detected in each part of the AF (in other words, when a "green light" appears next to each part in the left menu). The button "Submit" becomes then active (i.e. from light to dark grey).

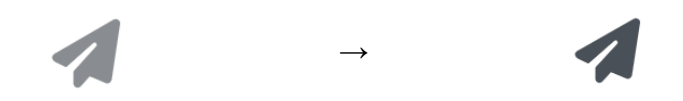

This specific function is present at the top of the left menu <u>only</u> in the part A – Applicant Information and in the part C – Endorsement.

| Dashboard        | • |  |  |  |
|------------------|---|--|--|--|
| Dashboard        |   |  |  |  |
| Application form | • |  |  |  |

Point of attention 1: Completeness and consistency checks are run by the system, <u>but</u> the EEP does not check the quality of information provided. Therefore, it remains the applicants' responsibility to read carefully information included in the EUI guidance, go through their AF and verify that all necessary fields are properly filled in.

After clicking on "Submit", a pop-up window appears asking the applicant to confirm the submission of the AF: please read it carefully and validate the submission by clicking on "Yes".

Point of attention 2: The user cannot modify their AF after submission, even if the call is still open.

After the submission of the AF, the applicant will receive an automatic confirmation email:

| Peer Review Form PR-001-2024_FR_Tence (test application) Submitted                                                                                                |   |     |       |               |               |                    |         |         |
|----------------------------------------------------------------------------------------------------|---|-----|-------|---------------|---------------|--------------------|---------|---------|
| European Urban Initiative         To       Zoé FOURNAND         If there are problems with how this message is displayed, click here to view it in a web browser. | ٢ | ← F | Reply | (K) Reply All | $\rightarrow$ | Forward<br>Fri 18, | /10/202 | 4 16:01 |
| Dear Zoe Fournand,                                                                                                    |   |     |       |               |               |                    |         |         |
| Your Application Form has been successfully submitted. Thank you for your interest in the EUI – Peer Review Call for Proposals.                                   |   |     |       |               |               |                    |         |         |
| The reference details are as follows:                                                                                                    |   |     |       |               |               |                    |         |         |
| <ul> <li>Application Form Identification number: PR-001-2024_FR_Tence (test application)</li> <li>Submission date and time: 18/10/2024 16:00</li> </ul>           |   |     |       |               |               |                    |         |         |
| Please retain this message for your records.                                                                                                    |   |     |       |               |               |                    |         |         |
| This is an automated message, please do not reply.                                                                                                    |   |     |       |               |               |                    |         |         |
| Best regards,                                                                                                    |   |     |       |               |               |                    |         |         |
| The European Urban Initiative Team                                                                                                    |   |     |       |               |               |                    |         |         |

> Point of attention: The confirmation email is sent out to the user having triggered the submission of the AF.

# **6. HELPDESK AND TECHNICAL SUPPORT**

For any problems you might experience with the EEP, please contact the helpdesk at <u>capacitybuilding@urban-initiative.eu</u>.

To facilitate the handling of your requests, we invite you to communicate us the following elements (when relevant):

- the application name
- the application ID
- the user account facing a problem (i.e. the email address used during the registration phase)
- a screenshot and/or the alert message appearing on your screen